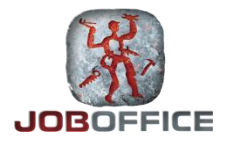

## BRUKERVEILEDNING

## INSTALLASJON AV MICROSOFT SQL SERVER 2012

Opphavsrett © Holte as 2014 – <u>www.holte.no</u> (Revidert 17.10.2014)

## Installere database på server

JobOffice krever SQL Server versjon 2005 eller nyere, og både Express og fullversjoner kan benyttes. JobOffice benytter EN database, og krever å kjøre i en instans med navnet JOBOFFICE. Denne veiledningen tar for seg installasjon av Microsoft SQL Server 2012 Express.

## **På Server**

Last ned Microsoft SQL Server 2012 Express fra Microsoft sine nettsider.

Direktelenke til nyeste versjon: http://www.microsoft.com/en-us/download/details.aspx?id=43351

Når installasjonsfilen er lastet ned og start denne.

| sc sc                                            | L Server Installation Center                                                                                                    |
|--------------------------------------------------|----------------------------------------------------------------------------------------------------|
| Planning<br>Installation<br>Maintenance<br>Tools | New SQL Server stand-alone installation or add features to<br>an existing installation<br>Launch a wizard to install SQL Server 2012 in a<br>non-clustered environment or to add features to an existing<br>SQL Server 2012 instance. |
| Resources                                        | Upgrade from SQL Server 2005, SQL Server 2008 or SQL<br>Server 2008 R2                                                                                                    |
| Options                                          | Launch a wizard to upgrade SQL Server 2005, SQL Server 2008 or SQL Server 2008 R2 to SQL Server 2012.                                                                                                    |
|                                                  |                                                                                                    |
| SQL Server 2012                                  |                                                                                                    |

Velg 'New SQL Server Stand-alone installation or add features to an existing installation'

| <b>1</b>                                                                                                    | SQL Server 2012 Setup                                                                                                    | _ <b>D</b> X                                                                                                    |  |
|----------------------------------------------------------------------------------------------------|----------------------------------------------------------------------------------------------------|----------------------------------------------------------------------------------------------------|--|
| Feature Selection Select the Express features to i                                                                                                    | nstall.                                                                                                    |                                                                                                    |  |
| Setup Support Rules<br>Feature Selection<br>Installation Rules<br>Instance Configuration<br>Disk Space Requirements<br>Server Configuration<br>Database Engine Configuration<br>Error Reporting<br>Installation Configuration Rules<br>Installation Progress<br>Complete | Features:<br>Instance Features<br>SQL Server Replication<br>Shared Features<br>SQL Client Connectivity SDK<br>Redistributable Features                                     | Feature description:         Includes the Database Engine, the core<br>service for storing, processing and securing<br>data. The Database Engine provides<br>controlled access and rapid transaction<br>processing.         Prerequisites for selected features:         Already installed:<br>Microsoft .NET Framework 4.0<br>Windows PowerShell 2.0<br>To be installed from media:<br>Microsoft Visual Studio 2010 Shell |  |
|                                                                                                    | Select All         Unselect All           Shared feature directory:         C:\Program Files\Micr           Shared feature directory (x86):         C:\Program Files (x86) | vosoft SQL Server\                                                                                                    |  |
|                                                                                                    | < Back                                                                                                    | Next > Cancel Help                                                                                                    |  |

I dette bilde er det kun nødvendig å velge 'Database Engine Services'

| 1                                                                                                    | SC                                           | L Server 2012                 | Setup                |                        | _ 🗆 X     |
|----------------------------------------------------------------------------------------------------|----------------------------------------------|-------------------------------|----------------------|------------------------|-----------|
| Instance Configuratio<br>Specify the name and instanc                                                                                                    | <b>n</b><br>e ID for the instance of SQL     | Server. Instance II           | ) becomes part of th | e installation path.   |           |
| Setup Support Rules                                                                                                    | O Default instance                           |                               |                      |                        |           |
| Feature Selection<br>Installation Rules                                                                                                    | Named instance:                              | JOBOFFICE                     |                      |                        |           |
| Instance Configuration<br>Disk Space Requirements<br>Server Configuration<br>Database Engine Configuration<br>Error Reporting<br>Installation Configuration Rules | Instance ID:<br>Instance root directory:<br> | JOBOFFICE<br>C:\Program Files | Microsoft SQL Serve  | r\<br>\MSSQL11.JOBOFFI |           |
| Complete                                                                                                    | Installed instances:                         | nstance ID                    | Features             | Edition                | Version   |
|                                                                                                    |                                              |                               |                      |                        |           |
|                                                                                                    |                                              |                               | < Back               | Next > Can             | icel Help |

JobOffice krever å kjøre i en instans med navnet JOBOFFICE

| <b>b</b>                                                                                                    | SQL Server 2012 Setup      |
|----------------------------------------------------------------------------------------------------|----------------------------|
| Server Configuration<br>Specify the service accounts and                                                                                                    | d collation configuration. |
| Feature Selection<br>Installation Rules<br>Instance Configuration<br>Disk Space Requirements<br>Server Configuration<br>Database Engine Configuration<br>Error Reporting<br>Installation Configuration Rules<br>Installation Progress<br>Complete | Database Engine:           |
|                                                                                                    | < Back Next > Cancel Help  |

Språk (collations): Velg Danish\_Norwegian\_CI\_AS. CI betyr 'case-insensitive', mens AS betyr 'accent-sensitive'.

| 1 k                                                                                                    | SQL Server                                                  | 2012 Setup                                                          |             | _ 🗆 X                                     |
|----------------------------------------------------------------------------------------------------|-------------------------------------------------------------|---------------------------------------------------------------------|-------------|-------------------------------------------|
| Server Configuration<br>Specify the service accounts and                                                                                                    | l collation configuration.                                  |                                                                     |             |                                           |
| Setup Support Rules<br>Feature Selection                                                                                                    | Service Accounts Collation Microsoft recommends that you    | use a separate account for each SQL Sen                             | ver service |                                           |
| Installation Rules<br>Instance Configuration<br>Disk Space Requirements<br>Server Configuration<br>Database Engine Configuration<br>Error Reporting<br>Installation Configuration Rules<br>Installation Progress<br>Complete | Service<br>SQL Server Database Engine<br>SQL Server Browser | Account Name NT Service\MSSQL\$JOBOFFICE NT AUTHORITY\LOCAL SERVICE | Pass        | Startup Type<br>Automatic V<br>Disabled V |
|                                                                                                    |                                                             | < Back Next >                                                       | Cancel      | Help                                      |

SQL Server Browser må endres til startup type Automatic hvis JobOffice skal installeres på klienten. Hvis database og JobOffice skal være på samme server trenger ikke SQL Browser å aktiveres. Denne kan også endres etter installasjonen.

| 1                                                                                                    | SQL Server 2012 Setup                                                                                                    |
|----------------------------------------------------------------------------------------------------|----------------------------------------------------------------------------------------------------|
| Database Engine Config<br>Specify Database Engine authen                                                                                                    | guration<br>tication security mode, administrators and data directories.                                                                                                    |
| Setup Support Rules<br>Feature Selection<br>Installation Rules<br>Instance Configuration<br>Disk Space Requirements<br>Server Configuration<br><b>Database Engine Configuration</b><br>Error Reporting<br>Installation Configuration Rules<br>Installation Progress<br>Complete | Server Configuration       Data Directories       User Instances       FILESTREAM         Specify the authentication mode and administrators for the Database Engine.         Authentication Mode         Windows authentication mode         Mixed Mode (SQL Server authentication and Windows authentication)         Specify the password for the SQL Server system administrator (sa) account.         Enter password:         Confirm password:         Specify SQL Server administrators         WIN-LDLPP108JJA\Administrator (Administrator)         SQL Server administrators to the Database Engine.         Add Current User       Add |
|                                                                                                    | < Back Next > Cancel Help                                                                                                    |

Autentisering: Velg 'Mixed mode'. Angi et selvvalgt passord for 'sa' Om du ikke bruker vanlig standard passord. Noter ned passord i sak.

| 1                                                  | SQL Server 2012 S                                                                                                    | etup 📃 🗖 🗙                                       |  |  |
|----------------------------------------------------|----------------------------------------------------------------------------------------------------|--------------------------------------------------|--|--|
| <b>Complete</b><br>Your SQL Server 2012 installati | on completed successfully with product updat                                                                                                    | es.                                              |  |  |
| Setup Support Rules                                | Information about the Setup operation or p                                                                                                    | ossible next steps:                              |  |  |
| Feature Selection                                  | Feature                                                                                                    | Status                                           |  |  |
| Installation Rules                                 | Solution Database Engine Services                                                                                                    | Succeeded                                        |  |  |
| Instance Configuration                             | SQL Browser                                                                                                    | Succeeded                                        |  |  |
| Disk Space Requirements                            | 🐼 SQL Writer                                                                                                    | Succeeded                                        |  |  |
| Server Configuration                               | SQL Client Connectivity                                                                                                    | Succeeded                                        |  |  |
| Database Engine Configuration                      | SQL Client Connectivity SDK                                                                                                    | Succeeded                                        |  |  |
| Error Reporting                                    |                                                                                                    |                                                  |  |  |
| Installation Configuration Rules                   |                                                                                                    |                                                  |  |  |
| Installation Progress                              | Details:                                                                                                    |                                                  |  |  |
|                                                    |                                                                                                    |                                                  |  |  |
| complete                                           | Viewing Product Documentation for SQL Server                                                                                                    |                                                  |  |  |
|                                                    | Only the components that you use to view and manage the documentation for SQL Server have been installed. By default, the Help Viewer component uses the online library. After installing SQL Server, you can use the Help Library Manager component to download documentation to your local computer. For more information, see <u>Use Microsoft Books Online for SQL Server</u> < <u>http://go.microsoft.com/fwlink/?LinkID=224683&gt;</u> . |                                                  |  |  |
|                                                    | Summary log file has been saved to the follo                                                                                                    | wing location:                                   |  |  |
|                                                    | <u>C:\Program Files\Microsoft SQL Server\110\<br/>LDLPP108JJA 20141021 124010.bt</u>                                                                                                    | Setup Bootstrap\Log\20141021_124010\Summary_WIN- |  |  |
|                                                    |                                                                                                    | Close Help                                       |  |  |

Last ned JobOffice: <u>http://holte.no/no/support/nedlastinger/kategori/joboffice/</u> Nyeste versjon vil du alltid finne på denne lenken. Kjør installasjonsfilen på vanlig måte.

| InstallShield Wizard - Security Warni                                                                                                    | ng                                      |
|----------------------------------------------------------------------------------------------------|-----------------------------------------|
| Do you want to run this software?         Name: dotnetfx.exe         Publisher: Acresso Software Inc.         Image: More options         Image: While files from the Internet can be useful, this file type of your computer. Only run software from publishers you true | Don't Run                               |
| Forbereder installasjonen           Installere JobOffice gjør klar InstallShiellede deg gjørnom installeringen av prog           Pakker ut: DotNet.isc                                                                                                    | d Wizard, som vil<br>rammet. Vent litt. |
|                                                                                                    | Avbryt                                  |
|                                                                                                    | Windows Server 2012 R2                  |

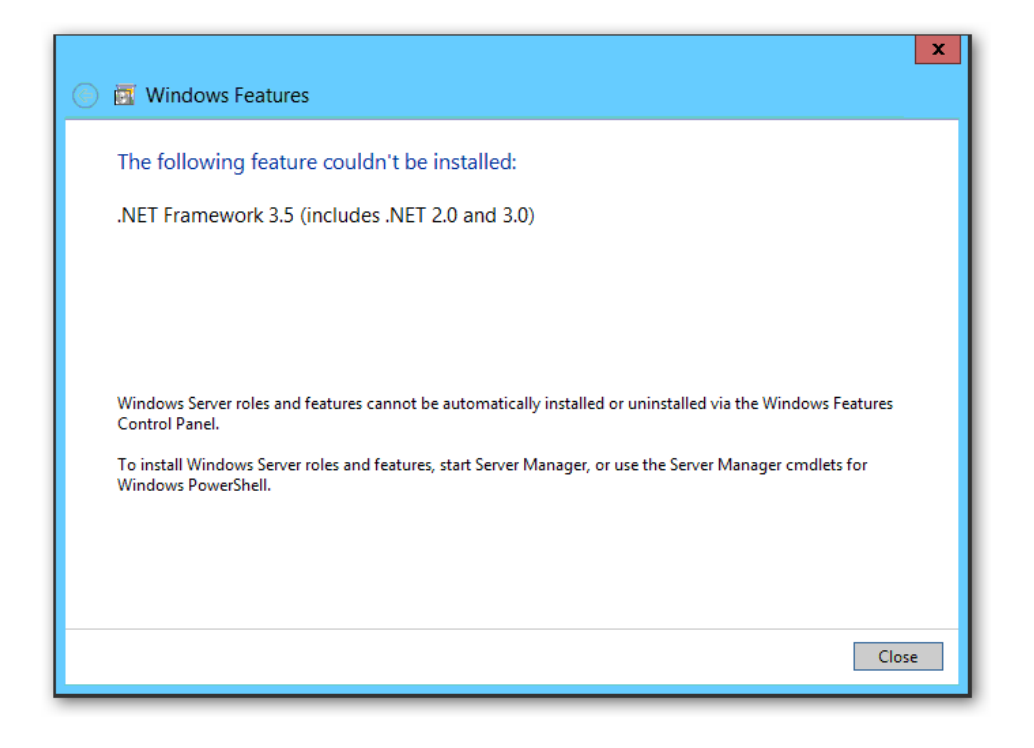

| Ē.                                                                 |                                                                            | avslutt deling 🛛 🙆 hev kontrol                                                     | fjernbusker kan støre 100% -                                                            |
|--------------------------------------------------------------------|----------------------------------------------------------------------------|------------------------------------------------------------------------------------|-----------------------------------------------------------------------------------------|
| Server Mar                                                         | nager • Dashboard                                                          |                                                                                    |                                                                                         |
| Dashboard                                                          | WELCOME TO SERVER MANAGER                                                  |                                                                                    |                                                                                         |
| ■ Elocal Servers<br>■ All Servers<br>■ File and Storage Services ▷ | QUICK START                                                                | igure this local server                                                            |                                                                                         |
|                                                                    | 2 Ac                                                                       | Id roles and features                                                              |                                                                                         |
|                                                                    | WHAT'S NEW 4 Cri                                                           | eate a server group                                                                |                                                                                         |
|                                                                    |                                                                            |                                                                                    |                                                                                         |
|                                                                    |                                                                            |                                                                                    |                                                                                         |
|                                                                    | Roles: 1   Server groups: 1   Servers tota                                 | : 1                                                                                |                                                                                         |
|                                                                    | Services 1<br>Manageability                                                | Local Server 1     Manageability                                                   | All Servers 1<br>Manageability                                                          |
|                                                                    | Events<br>Performance                                                      | Events<br>Services                                                                 | Events<br>Services                                                                      |
|                                                                    | BPA results                                                                | Performance                                                                        | Performance                                                                             |
|                                                                    |                                                                            | BPA results                                                                        | BPA results                                                                             |
|                                                                    |                                                                            |                                                                                    |                                                                                         |
|                                                                    |                                                                            |                                                                                    |                                                                                         |
|                                                                    | <b>a</b>                                                                   |                                                                                    |                                                                                         |
| La N                                                               | Add Rol                                                                    | es and Features Wizard                                                             |                                                                                         |
| These M                                                            |                                                                            |                                                                                    |                                                                                         |
| Before you beg                                                     | gin                                                                        |                                                                                    | DESTINATION SERVER<br>WIN-LDLPP108JJA                                                   |
| Before You Begin                                                   | This wizard helps you ins<br>features to install based                     | stall roles, role services, or features. Yo<br>on the computing needs of your orga | ou determine which roles, role services, or<br>anization, such as sharing documents, or |
| Server Selection                                                   | hosting a website.<br>To remove roles, role ser                            | vices, or features:                                                                |                                                                                         |
| Server Roles<br>Features                                           | Start the Remove Roles a                                                   | and Features Wizard                                                                |                                                                                         |
| Confirmation                                                       | The Administrator acco                                                     | ount has a strong password                                                         | i completed:                                                                            |
| Results                                                            | <ul> <li>Network settings, such</li> <li>The most current secur</li> </ul> | as static IP addresses, are configured<br>ity updates from Windows Update an       | e installed                                                                             |
|                                                                    | If you must verify that ar<br>complete the steps, and                      | ny of the preceding prerequisites hav<br>then run the wizard again.                | e been completed, close the wizard,                                                     |
|                                                                    | To continue, click Next.                                                   |                                                                                    |                                                                                         |
|                                                                    |                                                                            |                                                                                    |                                                                                         |
|                                                                    |                                                                            |                                                                                    |                                                                                         |
|                                                                    | Skip this page by de                                                       | fault                                                                              |                                                                                         |
|                                                                    |                                                                            | < Previous Nex                                                                     | rt > Install Cancel                                                                     |
|                                                                    |                                                                            |                                                                                    |                                                                                         |

| 2<br>2                                                                                                    | Add Roles and Features Wizard                                                                                                    | _ <b>D</b> X                          |
|----------------------------------------------------------------------------------------------------|----------------------------------------------------------------------------------------------------|---------------------------------------|
| Select installation                                                                                              | type                                                                                                    | DESTINATION SERVER<br>WIN-LDLPP108JJA |
| Before You Begin<br>Installation Type<br>Server Selection<br>Server Roles<br>Features<br>Confirmation<br>Results | <ul> <li>Select the installation type. You can install roles and features on a running p machine, or on an offline virtual hard disk (VHD).</li> <li>Role-based or feature-based installation<br/>Configure a single server by adding roles, role services, and features.</li> <li>Remote Desktop Services installation<br/>Install required role services for Virtual Desktop Infrastructure (VDI) to cre<br/>or session-based desktop deployment.</li> </ul> | hysical computer or virtual           |
|                                                                                                    | < Previous Next >                                                                                                    | Install Cancel                        |
| 4                                                                                                    | Add Roles and Features Wizard                                                                                                    | _ <b>D</b> X                          |
| Select destination                                                                                               | server                                                                                                    | DESTINATION SERVER<br>WIN-LDLPP108JJA |
| Before You Begin<br>Installation Type                                                                            | Select a server or a virtual hard disk on which to install roles and features. <ul> <li>Select a server from the server pool</li> </ul>                                                                                                    |                                       |
| Server Selection<br>Server Roles                                                                                 | <ul> <li>Select a virtual hard disk</li> <li>Server Pool</li> </ul>                                                                                                    |                                       |
| Features<br>Confirmation<br>Results                                                                              | Filter:       Name       IP Address       Operating System                                                                                                    |                                       |
|                                                                                                    | Min- 1 Computer(s) found<br>This page shows server that are supplied Windows Server 2012, and that bar                                                                                                    | 2012 R2 Datacenter                    |
|                                                                                                    | Add Servers command in Server Manager. Offline servers and newly-added collection is still incomplete are not shown.                                                                                                    | servers from which data               |

| Ě                                                                                                    | Add Roles and Features Wizard                                                                                                    | _ <b>D</b> X                                                                                                    |
|----------------------------------------------------------------------------------------------------|----------------------------------------------------------------------------------------------------|----------------------------------------------------------------------------------------------------|
| Select server roles                                                                                              |                                                                                                    | DESTINATION SERVER<br>WIN-LDLPP108JJA                                                                                                    |
| Before You Begin<br>Installation Type<br>Server Selection<br>Server Roles<br>Features<br>Confirmation<br>Results | Select one or more roles to install on the selected server.  Roles  Active Directory Certificate Services Active Directory Domain Services Active Directory Federation Services Active Directory Lightweight Directory Services Active Directory Rights Management Services Active Directory Rights Management Services Application Server DHCP Server Fax Server Fax Server File and Storage Services (1 of 12 installed) Hyper-V Network Policy and Access Services Print and Document Services Remote Access Remote Desktop Services                                                                                                    | <ul> <li>Description</li> <li>File and Storage Services includes services that are always installed, as well as functionality that you can install to help manage file servers and storage.</li> </ul>                                                                                                    |
| Select features                                                                                                  | < Previous Add Roles and Features Wizard                                                                                                    | Next > Install Cancel                                                                                                    |
| Before You Begin<br>Installation Type<br>Server Selection<br>Server Roles<br>Features<br>Confirmation<br>Results | Select one or more features to install on the selected server<br>Features          Image: Image: Imag | <ul> <li>Description</li> <li>NET Framework 3.5 combines the power of the .NET Framework 2.0 APIs with new technologies for building applications that offer appealing user interfaces, protect your customers' personal identity information, enable seamless and secure communication, and provide the ability to model a range of business processes.</li> </ul> |
|                                                                                                    | < Previous                                                                                                    | Next > Install Cancel                                                                                                    |

| 2                     | Add Roles and Features Wizard                                                                                            | D X               |
|-----------------------|----------------------------------------------------------------------------------------------------|-------------------|
| Confirm installa      | ation selections DESTINATION WIN-LOLP                                                                                    | SERVER<br>P108JJA |
| Do you need to specie | fy an alternate source path? One or more installation selections are missing source files on the destinati               | <b>×</b>          |
| Before You Begin      | To install the following roles, role services, or features on selected server, click install.                            |                   |
| Installation Type     | Restart the destination server automatically if required                                                                 |                   |
| Server Selection      | Optional features (such as administration tools) might be displayed on this page because they h                          | ave               |
| Server Roles          | been selected automatically. If you do not want to install these optional features, click Previous<br>their check boxes. | to clear          |
| Features              |                                                                                                    |                   |
| Confirmation          | .NET Framework 3.5 Features                                                                                              |                   |
| Results               | .NET Framework 3.5 (includes .NET 2.0 and 3.0)                                                                           |                   |
|                       |                                                                                                    |                   |
|                       | Export configuration settings<br>Specify an alternate source path                                                        |                   |
|                       | < Previous Next > Install C.                                                                                             | ancel             |

|                                       | Databaseadministrasjon | x                                      |
|---------------------------------------|------------------------|----------------------------------------|
| Databaseserver:<br>(Lokal datamaskin) | ✓ Oppdater             |                                        |
| Databaser på localhost\JOBOFFICE:     |                        |                                        |
| Databasenavn                          | Ø Opprettet dato       | Opprett en ny database                 |
|                                       |                        | Legg til en database (Attach)          |
|                                       |                        | Gjenopprett database fra sikkemetskopi |
|                                       |                        |                                        |
|                                       |                        |                                        |
|                                       |                        |                                        |
|                                       |                        |                                        |
|                                       |                        |                                        |
| Datafil:                              |                        |                                        |
|                                       |                        |                                        |
| Transaksionsloon:                     |                        |                                        |
| ano ano jono ogg.                     |                        |                                        |
|                                       |                        |                                        |

| Hente sikkerhetskopi                                                                     | x      |
|------------------------------------------------------------------------------------------|--------|
| Angi filen hvor sikkerhetskopien ligger:<br>C:\Program Files\Microsoft SQL Server\MSSQL1 | Ok     |
| Databasenavnet som du vil skrive sikkerhetskopien til:<br>JobOffice                      | Avbryt |
|                                                                                          |        |

| Databaser på localhost\JOBOFFICE:                    |                                                   |                          |
|------------------------------------------------------|---------------------------------------------------|--------------------------|
| Databasenavn                                         | Opprettet dato     Opprett en ny databas          | <u>se</u>                |
| JobOffice                                            | Koble til database                                | Attach)<br>sikkerhetskop |
|                                                      | Lag sikkerhetskopi av databasen                   |                          |
|                                                      | Gjenopprett databasen fra sikkerhetskopi          |                          |
|                                                      | Fjern databasen (Detach)                          |                          |
|                                                      | Slett databasen                                   |                          |
|                                                      |                                                   |                          |
| Datafil:<br>s:\Program Files\Microsoft SQL_Server\MS | SOL 11 JOBOFFICE/MSSOL/DATA/ JobOffice mdf (40345 | 6 KB)                    |
|                                                      |                                                   |                          |

| Administrere kobling                   |                           |        |
|----------------------------------------|---------------------------|--------|
|                                        |                           |        |
| Servernavn:                            | localhost\JOBOFFICE       | Ok     |
| Databasenavn:                          | JobOffice                 | Avbort |
| Beskrivelse på kobling:                | JobOffice på lokal maskin | Avbiyt |
| Logg inn automatisk som                | Windows-bruker:           |        |
| Vis databasen for alle Windowsbrukere: |                           |        |
|                                        |                           |        |
|                                        |                           |        |
|                                        |                           |        |

|             | JobOffice® X                                                                      |
|-------------|-----------------------------------------------------------------------------------|
| 🕜 holte     | Versjon 14.0.5281.23534                                                           |
| Brukernavn: |                                                                                   |
| Passord:    |                                                                                   |
| Database:   | JobOffice på lokal maskin  Administrer OK Avbryt Opphavsrett © 1987-2013 Holte as |

Logg inn med kunde sitt brukernavn og passord.